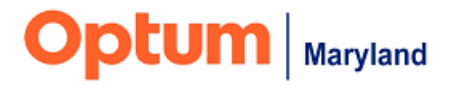

# **PROVIDER ALERT**

# Upcoming Functionality: Authorization End-Dating and Discharge

### October 20, 2022

### Target Audience: All Behavioral Health Providers

Optum Maryland has scheduled an upgrade to the Incedo system on Saturday, October 22. The following functionality is expected to be implemented in the Incedo Provider Portal (IPP) with this upgrade.

lssue:

Prior to this update, when providers needed to end-date an authorization, or enter a discharge, they completed the End-Dating Form, or called Optum Maryland to request the authorization be end-dated or discharged. This meant that end-dating/discharge was not immediate but could take several days.

#### Resolution:

New functionality will be implemented in the Incedo system on October 22 which will allow providers to submit their own authorization end-dates and discharges. Please see below for a step-by-step guide of this functionality.

1. In the "Service Request (SR)" screen you will notice the addition of an "Update End Date" button, as shown below.

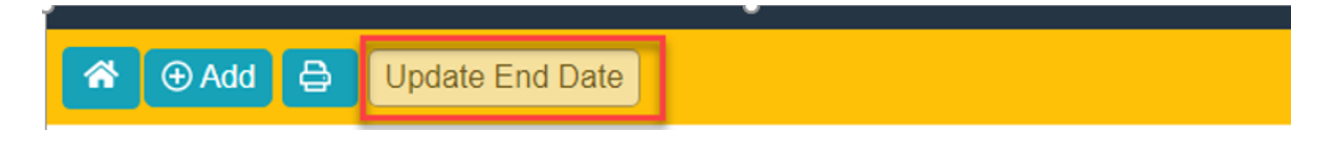

2. Open the participant's record in the Membership tab. Then go to the authorization that you wish to end-date or discharge. Copy the SR ID.

| ♣ Provider ▼ | ا ي Members | Authorization - | ≢ Cl | aims |
|--------------|-------------|-----------------|------|------|
|              |             | Request Entry   |      |      |
|              | 2           | Requests        |      |      |

#### Filter By

| 0 | Service <u>Requests</u> |         |              |                 |             |            |            |       |      |  |  |
|---|-------------------------|---------|--------------|-----------------|-------------|------------|------------|-------|------|--|--|
|   | ID≑                     | SR ID   | SR Auth #    | Auth Approval # | Auth Status | Start Date | End Date   | Units | Proc |  |  |
|   | 3905559                 | 9121796 | A20221069861 | 202237377369    | Approved    | 7/1/2022   | 12/27/2022 | 75    | 9083 |  |  |
|   | 3905559                 | 9121796 | A20221069861 | 202237377368    | Approved    | 7/1/2022   | 12/27/2022 | 26    | 9921 |  |  |
|   | 3905559                 | 9121796 | A20221069861 | 202237377367    | Approved    | 7/1/2022   | 12/27/2022 | 26    | 9921 |  |  |
|   | 3905558                 | 9121796 | A20221069861 | 202237377366    | Approved    | 7/1/2022   | 12/27/2022 | 26    | 9921 |  |  |
|   | 3905558                 | 9121796 | A20221069861 | 202237377365    | Approved    | 7/1/2022   | 12/27/2022 | 26    | 9921 |  |  |

3. Navigate to the "Auth Request Manager" screen and paste the SRID into the SRID field, as shown below. Then click "Filter."

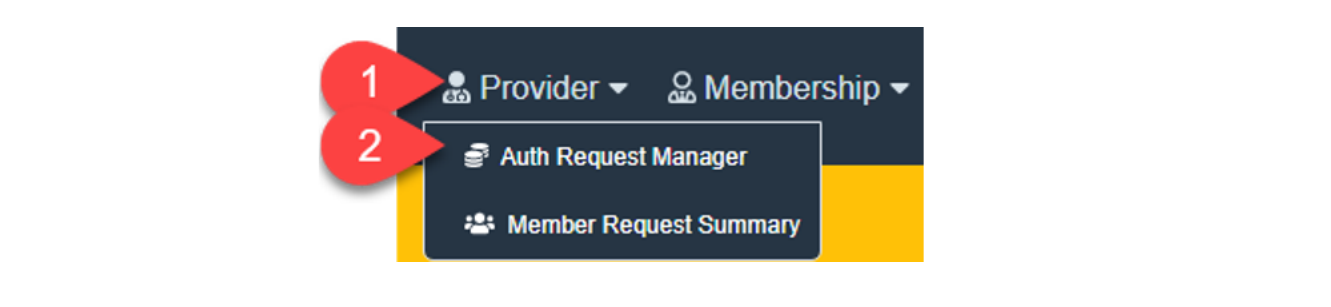

| F | ilter By |                |                     |                     |                           |                       |                              |                             |
|---|----------|----------------|---------------------|---------------------|---------------------------|-----------------------|------------------------------|-----------------------------|
|   | SR ID:   | Provider:      | Auth Start Date:    | Auth End Date:      | Priority:<br>Select One V | Service Request Type: | Submission Date R 06/01/2022 | lange:                      |
|   | Insurer: |                | Procedure Code:     |                     |                           |                       | Service Description          | on:                         |
|   |          | Select Insurer | Enter at least 3 of | characters of the p | rocedure code             |                       | Enter at least               | 3 characters of the service |

4. A list of records that correspond to the entered SRID will populate. Click on any underlined SRID.

| Service Requests |              |        |             |                      |  |  |  |  |  |
|------------------|--------------|--------|-------------|----------------------|--|--|--|--|--|
| SR ID 🗘          | SR Auth #    | Action | Auth Status | Member Name          |  |  |  |  |  |
| <u>9145799</u>   | A20221112990 | Action | Approved    | Optumtest, Perry (32 |  |  |  |  |  |
| <u>9145799</u>   | A20221112990 | Action | Approved    | Optumtest, Perry (32 |  |  |  |  |  |

5. The "Update End Date" button is now enabled (clickable) and all the lines in the authorization are checked (as shown below).

🛪 🕣 Add 🖨 Update End Date To SR Manager

 ID ⇒
 SR ID
 SR Auth #
 Auth Approval #
 Auth Status
 Start Date
 End Date
 Units
 Procedure

 39206779
 9145799
 A20221112990
 Denied
 8/30/2022
 2/25/2023
 75
 90847 - MH-(

 39206777
 9145799
 A20221112990
 Denied
 8/30/2022
 2/25/2023
 75
 90846 - MH-(

 39206777
 9145799
 A20221112990
 Denied
 8/30/2022
 2/25/2023
 75
 90846 - MH-(

 39206777
 9145799
 A20221112990
 Denied
 8/30/2022
 2/25/2023
 75
 90837 - MH-(

 39206776
 9145799
 A20221112990
 Denied
 8/30/2022
 2/25/2023
 75
 90834 - MH-(

 39206775
 9145799
 A20221112990
 202237694302
 Approved
 8/30/2022
 2/25/2023
 75
 90834 - MH-(

 39206775
 9145799
 A20221112990
 202237694301
 Approved
 8/30/2022
 2/25/2023
 75
 90832 - MH-(

• If there is a Denied, In-process, or Pended line, the update to the end-date will not be allowed and a warning message (shown below) will display.

| # |             |              |             |        |                                                                              |            |
|---|-------------|--------------|-------------|--------|------------------------------------------------------------------------------|------------|
|   | Auth Status | Start Date   | End Date    | Units  | Procedure                                                                    | Provider S |
|   | Denied      | 8/30/2022    | 2/25/2023   | 75     | 90847 - MH-OP-OPS-A-90847-Family Psychotherapy with Patient Present          | THRIVE BE  |
|   | Denied      | 8/30/2022    | 2/25/2023   | 75     | 90846 - MH-OP-OPS-A-90846-Family Psychotherapy without Patient Present       | THRIVE BE  |
|   | Denied      | 8/30/2022    | 2/25/2023   | 75     | 90837 - MH-OP-OPS-A-90837-Individual Psychotherapy (60 Minutes)              | THRIVE BE  |
|   | Approved    | 8/30/2022    | 2/25/2023   | 75     | 90834 - MH-OP-OPS-A-90834-Individual Psychotherapy (45 Minutes)              | THRIVE BE  |
|   | Approved    | 8/30/2022    | 2/25/2023   |        | 90832 - MH-OP-OPS-A-90832-Individual Psychotherapy (30 Minutes)              | THRIVE BE  |
|   | Requ        | iest Type: P | Pre-cert    |        | Warning                                                                      | ×          |
|   | Subn        | nission Date | e/Time: 8/3 | 0/2022 | 4.2                                                                          |            |
|   |             |              |             |        | You cannot update service requests that are In-Process,<br>Voided or Denied. |            |

6. The selected authorization that can be bulk edited (all approved lines) are displayed. Click the "Update End Date" button.

| • 3 | Service Requests |         |              |                 |             |            |           |       |           |  |  |  |
|-----|------------------|---------|--------------|-----------------|-------------|------------|-----------|-------|-----------|--|--|--|
|     | D¢               | SR ID   | SR Auth #    | Auth Approval # | Auth Status | Start Date | End Date  | Units | Procedui  |  |  |  |
|     | 8552827          | 9043907 | A20220921920 | 202236497096    | Approved    | 6/7/2022   | 12/3/2022 | 26    | 99215 - M |  |  |  |
|     | 8552826          | 9043907 | A20220921920 | 202236497095    | Approved    | 6/7/2022   | 12/3/2022 | 26    | 99214 - M |  |  |  |
|     | 8552825          | 9043907 | A20220921920 | 202236497094    | Approved    | 6/7/2022   | 12/3/2022 | 26    | 99213 - M |  |  |  |
|     | 8552824          | 9043907 | A20220921920 | 202236497093    | Approved    | 6/7/2022   | 12/3/2022 | 26    | 99212 - M |  |  |  |
|     | 8552823          | 9043907 | A20220921920 | 202236497092    | Approved    | 6/7/2022   | 12/3/2022 | 26    | 99205 - M |  |  |  |
|     | 8552822          | 9043907 | A20220921920 | 202236497091    | Approved    | 6/7/2022   | 12/3/2022 | 26    | 99204 - M |  |  |  |
|     | 8552821          | 9043907 | A20220921920 | 202236497090    | Approved    | 6/7/2022   | 12/3/2022 | 26    | 99203 - M |  |  |  |

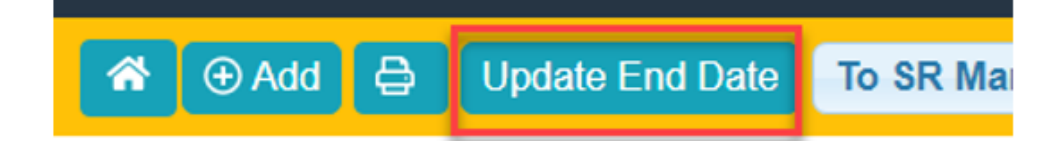

7. Enter the requested information (the new end-date and the discharge reason) as shown below. Please note that the end-date cannot be in the future of the day you are performing this edit.

| New End Date for Selected Service<br>Requests          1                                                                                                    | Se      | rvice Requests Bulk Modification              |
|----------------------------------------------------------------------------------------------------|---------|-----------------------------------------------|
| Discharge Reason:   2   Select One   Service Requests Bulk Modification   X   New End Date for Selected Service Requests   10/17/2022   Discharge Reason:   Patient Deceased |         | New End Date for Selected Service<br>Requests |
| Service Requests Bulk Modification<br>New End Date for Selected Service<br>Requests<br>10/17/2022<br>Discharge Reason:<br>Patient Deceased                                   |         | Discharge Reason:                             |
| Service Requests Bulk Modification 🗴<br>New End Date for Selected Service<br>Requests<br>10/17/2022<br>Discharge Reason:<br>Patient Deceased                                 |         | Select One                                    |
| New End Date for Selected Service<br>Requests<br>10/17/2022<br>Discharge Reason:<br>Patient Deceased                                                                         | Service | e Requests Bulk Modification                  |
| 10/17/2022       Discharge Reason:       Patient Deceased                                                                                                    | N       | lew End Date for Selected Service<br>Requests |
| Discharge Reason: Patient Deceased                                                                                                    |         | 10/17/2022                                    |
| Patient Deceased ~                                                                                                    | D       | ischarge Reason:                              |
|                                                                                                    |         | Patient Deceased ~                            |
|                                                                                                    |         | Update Cancel                                 |

8. Upon successful entry of the end-dates, the two following messages will display.

| Warning !                                                                                                    | ×  | Information ×                                                                                                    |
|----------------------------------------------------------------------------------------------------|----|----------------------------------------------------------------------------------------------------|
| You are about to update the End Date for the selected service requests. Your new end date is "10/17/2022".<br>If you continue, you may not be able to update the End Date for these services again. |    | Your bulk edit changes have successfully been submitted.<br>The system will perform the updates in the background while<br>you continue your work.You may need to refresh the Service<br>Requests page to see the updated information. |
| Yes N                                                                                                    | 10 | ОК                                                                                                    |

- 9. Changes may take a few minutes to show on the screen. You can either wait and changes.refresh the screen or do another discharge and then come back to see the
  - Units will be adjusted automatically based on established parameters for the plans affected.
  - The discharge reason and date will be displayed on all updated lines.

| Auth Status | Start Date | End Date | Units | Procedure     |
|-------------|------------|----------|-------|---------------|
| Approved    | 6/7/2022   | 10/17/22 | 26    | 99215 - MH-OF |
| Approved    | 6/7/2022   | 10/17/22 | 26    | 99214 - MH-OF |
| Approved    | 6/7/2022   | 10/17/22 | 26    | 99213 - MH-OF |
| Approved    | 6/7/2022   | 10/17/22 | 26    | 99212 - MH-OF |
| Approved    | 6/7/2022   | 10/17/22 | 26    | 99205 - MH-OF |
| Approved    | 6/7/2022   | 10/17/22 | 26    | 99204 - MH-OF |
| Approved    | 6/7/2022   | 10/17/22 | 26    | 99203 - MH-OF |
| Approved    | 6/7/2022   | 10/17/22 | 26    | 99202 - MH-OF |
| Approved    | 6/7/2022   | 10/17/22 | 26    | 90876 - MH-OF |
| Approved    | 6/7/2022   | 10/17/22 | 26    | 90875 - MH-OF |
| Approved    | 6/7/2022   | 10/17/22 | 26    | 90853 - MH-OF |
| Approved    | 6/7/2022   | 10/17/22 | 26    | 90847 - MH-OF |
| Approved    | 6/7/2022   | 10/17/22 | 26    | 90846 - MH-OF |
| Approved    | 6/7/2022   | 10/17/22 | 26    | 90834 - MH-OF |
| Approved    | 6/7/2022   | 10/17/22 | 26    | 90832 - MH-OF |
| Approved    | 6/7/2022   | 10/17/22 | 26    | 90836 - MH-Ad |

Important Notes:

- For clinically reviewed levels of care, providers should continue to complete the "Clinical Discharge" form in addition to the process described above. This form is found in the IPP under the "Membership" tab > "Forms" > "Utilization Management" > "Clinical Discharge."
  - For Outpatient levels of care, only the reason is needed. This is entered when updating the end-date.
- 2. Authorizations that have already been end-dated, or are no longer open, cannot have the end-date updated. End-dates can only be edited on active authorizations.
- 3. Providers are encouraged to use this new process. However, the end-dating form (currently used by providers to submit end-dating requests) will remain available until November 14, 2022.

The process detailed in this alert will be incorporated into Service Request/Authorization Request provider training webinars offered by Optum Maryland.

- A Provider Training calendar will be posted to <u>https://maryland.optum.com</u> at the beginning of each month. Please view this calendar to find and register for training opportunities.
- The next Service/Authorization Request Training opportunity will be on November 10. Please <u>click here</u> to register for this training event.

If you have questions about the information included in this alert, please contact Optum Maryland Customer Service at 1-800-888-1965.

Thank you,

**Optum Maryland Team**